## WAGO MEMBERSHIP PORTAL STEP-BY-STEP INSTRUCTIONS

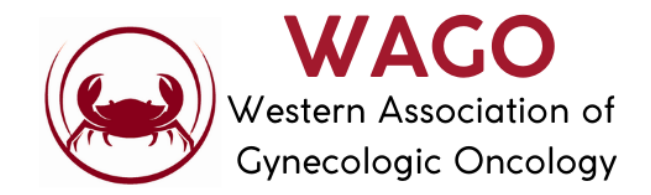

## **Step-by-Step Dues Payment Instructions**

- **Step 1:** Set-up your Membership Portal Password via the email sent to this email address on March 9, 2022.
- Step 2: Once your password has been set-up, go to <u>https://www.wago.org/register/regular-member/</u>
- **Step 3:** Once on this page, please update your contact information as necessary, then click the Pay Dues button at the bottom of the page.

| First Name:           |   |
|-----------------------|---|
|                       |   |
| Last Name:            |   |
|                       |   |
| Address Line 1:       |   |
|                       |   |
| Address Line 2:       |   |
|                       |   |
| City:                 |   |
|                       |   |
| Country:              |   |
| United States (US)    | ~ |
| State/Province:       |   |
| Select State          | ~ |
| Zip/Postal Code:      |   |
|                       |   |
| Institution/Practice: |   |
|                       |   |
|                       |   |
| Pay Dues              |   |
|                       |   |

## WAGO MEMBERSHIP PORTAL STEP-BY-STEP INSTRUCTIONS

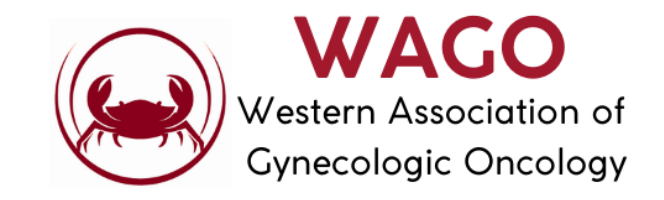

• **Step 4:** You will be redirected to PayPal where you can pay your membership dues via your PayPal account or by credit card by clicking the Pay with Debit or Credit Card button.

| P          | ់ភ្លុ \$150.00 USD                                                                             |
|------------|------------------------------------------------------------------------------------------------|
|            | Pay with PayPal                                                                                |
| Wi<br>retu | ith a PayPal account, you're eligible for free<br>ırn shipping, Purchase Protection, and more. |
| Em         | ail or mobile number                                                                           |
| Pas        | sword                                                                                          |
| Forge      | ot password?                                                                                   |
|            |                                                                                                |
|            | Log In                                                                                         |
|            | Log In<br>or                                                                                   |
|            | Log In<br>Or<br>Pay with Debit or Credit Card                                                  |
| Ca         | Log In<br>Or<br>Pay with Debit or Credit Card                                                  |

• **Step 5:** When your payment has been completed successfully, you will see the Thank You screen.

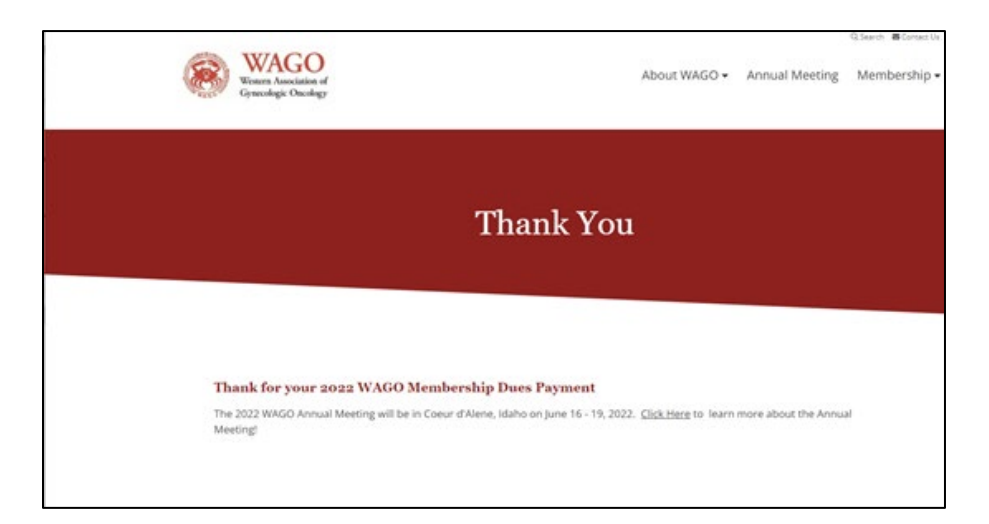